# PROCEDIMIENTO PARA SOLICITAR ALTA EN EL LIBRO REGISTRO PARA APCA

# 1.-ENTRAMOS SEDE ELECTRONCA DEL AYUNTAMIENTO DE MALAGA

https://sede.malaga.eu/

**PINCHAMOS EN TRAMITES Y GESTIONES** 

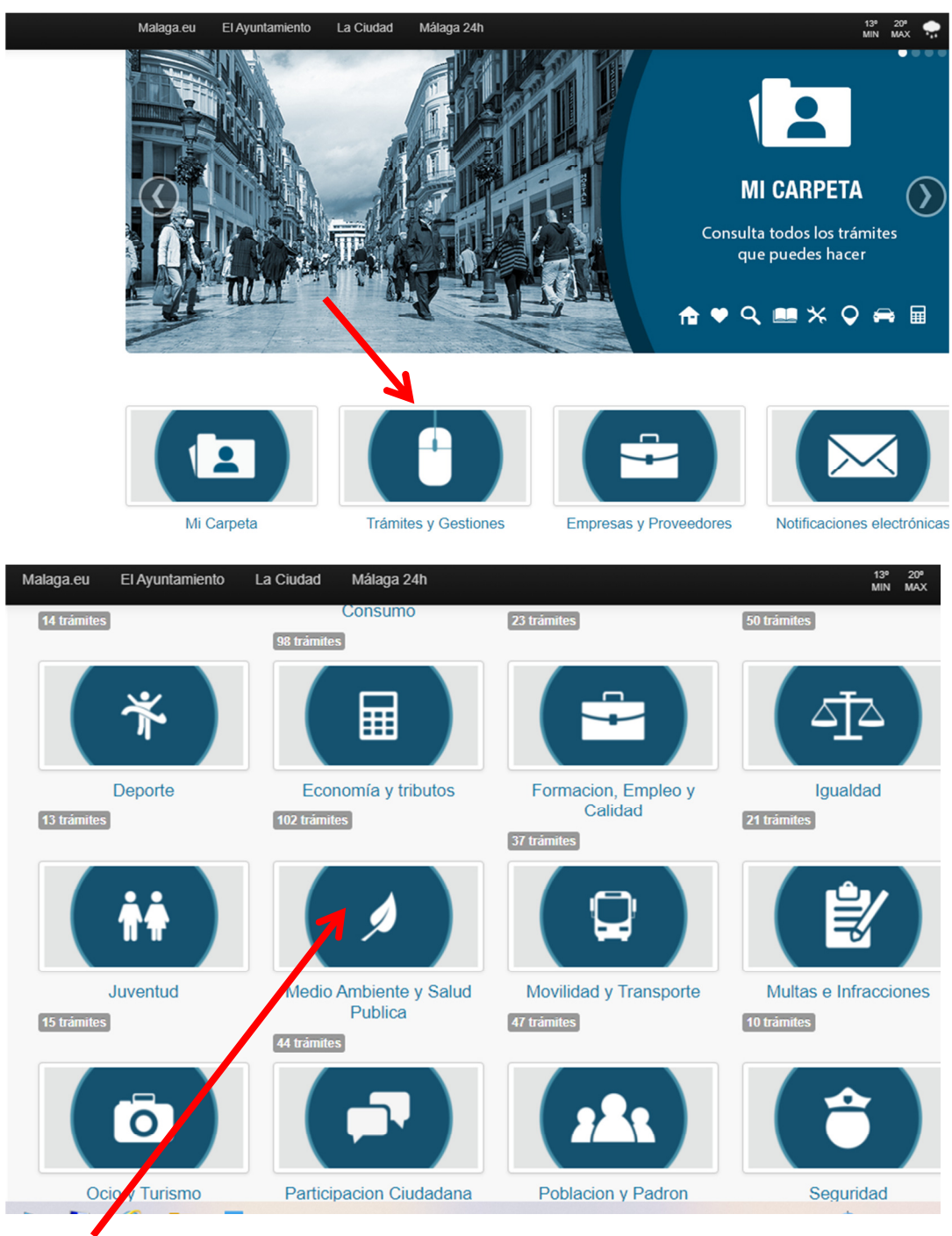

2. ACCEDEMOS AL LINK DE MEDIOAMBIENTE Y SALUD PÚBLICA

## 3. SELECCIONAMOS EL TRAMITE: Solicitud de Libro-Registro para APCA

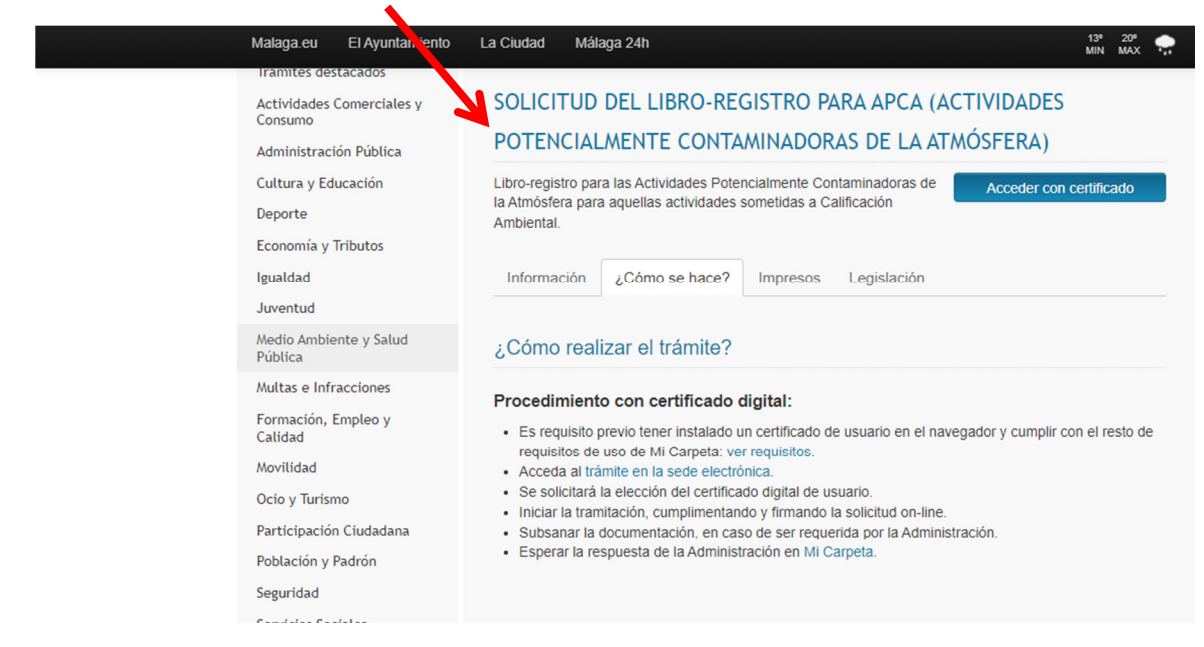

## Primer paso del trámite Alta en el Libro-Registro para APCA

## Acceder con certificado digital para iniciar la solicitud

| Iramites destacados                  |                                                                                                    |
|--------------------------------------|----------------------------------------------------------------------------------------------------|
| Actividades Comerciales y<br>Consumo | SOLICITUD DEL LIBRO-RECISTRO PARA APCA (ACTIVIDADES                                                                                    |
| Administración Pública               | POTENCIALMENTE CONTAMINADORAS DE LA ATMÓSFERA)                                                                                         |
| Cultura y Educación                  | Libro-registro para las Actividades Potencialmente Contaminadoras de Acceder con certificado                                           |
| Deporte                              | la Atmósfera para aquellas actividades sometidas a Calificación<br>Ambiental.                                                          |
| Economía y Tributos                  |                                                                                                    |
| Igualdad                             | Información ¿Cómo se hace? Impresos Legislación                                                                                        |
| Juventud                             |                                                                                                    |
| Medio Ambiente y Salud<br>Pública    | ¿Quién lo puede solicitar?                                                                                                    |
| Multas e Infracciones                | Personas o entidades titulares de las Actividades Potencialmente Contaminadoras de la Atmósfera                                        |
| Formación, Empleo y<br>Calidad       | Procedimiento: ¿Cômo se hace?<br>-Descarga y cumplimentación del libro de registro de mediciones de inmisión y el libro de registro de |
| Movilidad                            | emisión disponible en esta web.                                                                                                    |
| Ocio y Turismo                       | Electrónica. Mediante este trámite se podrá aportar periódicamente la documentación correspondiente de                                 |
| Participación Ciudadana              | control de la actividad según el caso.                                                                                                 |
| Población y Padrón                   | • Fecha de solicitud: En cualquier momento y antes de la puesta en marcha de la instalación.                                           |
| Seguridad                            | Documentación necesaria                                                                                                    |
| Servicios Sociales                   |                                                                                                    |

## Segundo paso del trámite

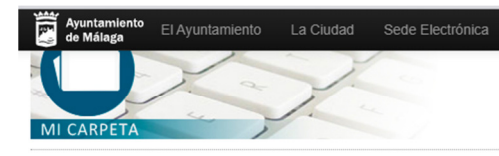

# Mi Carpeta Novedades

El servicio de Mi Carpeta proporciona un entorno desde el que el ciudadano podrá consultar de forma privada y segura sus datos de padrón, domicilio fiscal, objetos fiscales, tributos, multas, registro de documentos y quejas y/o sugerencias presentadas al Ayuntamiento de Málaga durante los 5 últimos años, así como la posibilidad de realizar trámites y gestiones en el Ayuntamiento de Málaga.

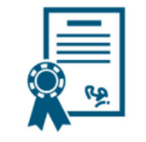

#### Acceso mediante Certificado Electrónico / DNI-e

Es una credencial electrónica expedida por una Autoridad de Certificación que identifica a una persona (física o jurídica). Tras pulsar el siguiente botón el sistema procederá a la detección y presentación de los certificados instalados en su dispositivo. Compruebe previamente que su certificado está correctamente instalado en el navegador. Si dispone de DNI electrónico insértelo en el lector de tarjetas.

Acceso mediante certificado

#### Acceso mediante Cl@ve

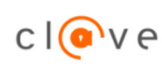

Cl@ve es un sistema orientado a unificar y simplificar el acceso electrónico de los ciudadanos (persona física) a los servicios públicos. Su objetivo principal es que el ciudadano pueda identificarse ante la Administración mediante claves concertadas (usuario más contraseña), sin tener que recordar claves diferentes para acceder a los distintos servicios.

| Solicitud del libro-registro para APCA (Actividades Potencialmente Contaminadoras de la Atmósfera).                                                                                                    | Solicitud del libro-registro para APCA (Actividades Potencialmente Contaminadoras de la<br>Atnósfera)                                                                                                    |                                                                                                    |                                                                                                    | Preguntas Frecuentes (FAQ)                                      |
|----------------------------------------------------------------------------------------------------|----------------------------------------------------------------------------------------------------|----------------------------------------------------------------------------------------------------|----------------------------------------------------------------------------------------------------|-----------------------------------------------------------------|
| Atmósfera)  Atmossiera:   Image: Solicitud Documentación   Firma:   NIFNIE   NIFNIE   Sedicitud   Comentación   Firma:   Primer apelilido   Segundo apelilido   En calidad de:   Interessado   Representante   Opciones de notificación: Sede: Electrónica del Ayuntamiento (https://sede: malaga.eu) Dirección postal Opriedado a reliacionarse electrónicamente con las Administraciones Públicas habrán de selecionar medio de notificación electrónico de acuerdo con el artículo 14 de selecionar medio de notificación electrónico de acuerdo con el artículo 14 de selecionar medio de notificación electrónico de acuerdo con el artículo 14 de selecionar medio de notificación electrónico de acuerdo con el artículo 14 de selecionar medio de notificación electrónico de acuerdo con el artículo 14 de selecionar medio de notificación electrónico de acuerdo con el artículo 14 de selecionar medio de notificación electrónico de acuerdo con el artículo 14 de selecionar medio de notificación electrónico de acuerdo con el artículo 14 de selecionar medio de notificación electrónico de acuerdo con el artículo 14 de selecionar medio de notificación electrónico de acuerdo con el artículo 14 de selecionar medio de notificación electrónico de acuerdo con el artículo 14 de sector el electrónico de acuerdo con el artículo 14 de sector el electrónico de acuerdo con el artículo 14 de sector el electrónico de acuerdo con el artículo 14 de sector el electrónico de acuerdo con el artículo 14 de sector el electrónico de acuerdo con el artículo 14 de sector el electrónico de acuerdo con el artículo 14 de sector el electrónico de acuerdo con el artículo 14 de sector el electrónico de acuerdo con el artículo 14 de sector el electrónico de acuerdo con el artículo 14 de sector el electrónico de acuer                                                                                                    | Atmósfera)                                                                                                    | Solicitud del libro-re                                                                                                    | egistro para APCA (Actividades Potencialmer                                                                                                    | nte Contaminadoras de la                                        |
| intermentation     Prince     Nin Nine     Prince appellido     Segundo appellido        En calidad de:     Interesado        Copicones de notificación:        Selectione el medio por el que desea ser notificado      Selectione el medio por el que desea ser notificado      Selectione el medio por el que desea ser notificado      Selectionica del Ayuntamiento (https://sede.malaga.eu)           Opciones de notificación:   Selectionica del Ayuntamiento (https://sede.malaga.eu)                 Correo electionica del Ayuntamiento (https://sede.malaga.eu) <th>interest of location</th> <th>Atmósfera)</th> <th></th> <th></th>                                                                                                    | interest of location                                                                                                    | Atmósfera)                                                                                                    |                                                                                                    |                                                                 |
| Image: Solicital Documentación   Final:   NirNil:   NirNil:   NirNil:   NirNil:   NirNil:   NirNil:   Solicital   Optimization   Dirección postal   Sede: Electrónica del Ayuntamiento (https://sede: malaga.eu) O irección postal   Selecione el medio por el que desea ser notificado:   Proteores del medio por el que desea ser notificado:   Proteores del medio por el que desea ser notificado:   Proteores del medio por el que desea ser notificado:   Proteores del medio por el que desea ser notificado:   Proteores del medio por el que desea ser notificado:   Proteores del medio por el que desea ser notificado:   Proteores del medio por el que desea ser notificado:   Proteores del medio por el que desea ser notificado:   Proteores del medio por el que desea ser notificado:   Proteores del medio por el que desea ser notificado:   Proteores deligados a telacionarse electrónicamente con las Administraciones Públicas habrán de seleccionar medio de notificación de acuerdo con el artículo 14 de solicita (el el ocubre; del Procedimiento Administraciones Públicas habrán de seleccionar medio de notificación de acuerdo con el artículo 14 de solicita (el el ocubre; del Procedimiento Administraciones Públicas habrán de seleccionar medio de notificación de acuerdo con el artículo 14 de solicita (el el ocubre; del Procedimiento Administraciones Públicas habrán de seleccionar medio de notificación de acuerdo con el artículo 14 de solicita (el el ocubre; del Procedimiento Administraciones Públicas habrán de seleccionar medio de notificación de acuerdo con el artículo 14 de solicita (el el ocubre; del Proce                                                                                                    | Nirvie     Nirvie                                                                                                    | 1 Trámite                                                                                                    |                                                                                                    | Requisitos Té                                                   |
| Niew Levenne Levenne   Niew Levenne   Niew Levenne   Primer apellido   Segundo apellido   En calidad de:   Immer apellido   En calidad de:   Immer apellido   En calidad de:   Immer apellido   En calidad de:   Immer apellido   En calidad de:   Immer apellido   En calidad de:   Immer apellido   En calidad de:   Immer apellido   Sede Electrónica del Ayuntamiento (https://sede.malaga.eu) O Inección postal   Immer apellido   Sede Electrónica del Ayuntamiento (https://sede.malaga.eu) O Inección postal  Sede Electrónica del Ayuntamiento (https://sede.malaga.eu) O Inección postal Sede Electrónica del Ayuntamiento (https://sede.malaga.eu) O Inección postal Sede Electrónica del Ayuntamiento (https://sede.malaga.eu) O Inección postal Sede Electrónica del Ayuntamiento (https://sede.malaga.eu) Dirección postal Immer apellido Sede Electrónica del Ayuntamiento (https://sede.malaga.eu) Dirección postal Immer apellido a relacionarse electrónicamente con las Administraciones Públicas habrán de seleccionar medio de notificación electrónico de acuerdo con el atficulo 14 de acuerdo con el atficulo 14 de acuerdo con e                                                                                                    | NIF NER   NIF NER Nif Ner appellido Segundo appellido En calidad de: In teresado Representante October de medio por el que desa ser notificado Se de Electrónica del Ayuntamiento (https://sede malaga eu) O tereción postal Se de Electrónica del Ayuntamiento (https://sede malaga eu) O tereción postal Se de Electrónica del Ayuntamiento (https://sede malaga eu) O tereción postal Se de Electrónica del Ayuntamiento (https://sede malaga eu) O tereción postal Se de Electrónica del Ayuntamiento (https://sede malaga eu) O tereción postal Correo electrónica del Ayuntamiento (https://sede malaga eu) O tereción postal Se de Electrónica del Ayuntamiento (https://sede malaga eu) O tereción postal Se de Electrónica del Ayuntamiento (https://sede malaga eu) O tereción postal Correo electrónica de layuntamiento (https://sede malaga eu) O tereción postal Correo electrónica de layuntamiento (https://sede malaga eu) O tereción postal Correo electrónica de layuntamiento (https://sede malaga eu) O tereción postal Correo electrónica de layuntamiento (https://sede malaga eu) O tereción postal Correo electrónica de layuntamiento (https://sede malaga eu) O tereción postal Correo electrónica de layuntamiento (https://sede malaga eu) O tereción postal Correo electrónica de layuntamiento (https://sede malaga eu) D tereción postal Correo electrónica de layuntamiento (https://sede malaga eu) D tereción postal Correo electrónica de layuntamiento (https://sede malaga eu) D tereción postal Correo electrónica de layuntamiento (https://sede malaga eu) D tereción postal Correo electrónica de layuntamiento (https://sede malaga eu) D tereción postal Correo electrónica de layuntamiento (https://sede malaga eu) </td <td>Inica Solicitud Documenta</td> <td>ación Firma</td> <td></td>                                                                                                    | Inica Solicitud Documenta                                                                                                    | ación Firma                                                                                                    |                                                                 |
| NIF/NIE   Nombre   Primer apellido   segundo apellido   En calidad de:   • Interesado < Representante                                                                                                    | NIFFINIE   Nombre   Nombre   Primer apellido   segundo apellido   Corriso apellido   En calidad de:   Interesado   Representante      Copiones de notificación:   Sedec Electrónica del Ayuntamiento (https://sede.malaga.eu)   O brección postal   Corres electrónica del Ayuntamiento (https://sede.malaga.eu) Dirección postal   Sedec Electrónica del Ayuntamiento (https://sede.malaga.eu)   O britoción el medio por el que desas are notificado   Sedec Electrónica del Ayuntamiento (https://sede.malaga.eu)   O britoción el medio por el que desas are notificado    Sedec Electrónica del Ayuntamiento (https://sede.malaga.eu)   O britoción postal   Corres electrónica del Ayuntamiento (https://sede.malaga.eu) Dirección postal Los del Electrónica del Ayuntamiento (https://sede.malaga.eu) Dirección postal Corres electrónica del Ayuntamiento (https://sede.malaga.eu) Dirección postal Dirección postal Corres electrónica del Ayuntamiento (https://sede.malaga.eu) Dirección postal Dirección postal Corres electrónica del Ayuntamiento (https://sede.malaga.eu) Dirección postal Corres electrónica del Ayuntamiento (https://sede.malaga.eu) Dirección postal Corres electrónica del Ayuntamiento (https://sede.malaga.eu) Dirección postal Corres electrónica del Ayuntamiento (https://sede.malaga.eu) Dirección postal Corres electrónica del Ayuntamiento (https://sede.malaga.eu) Dirección postal Corres electrónica del Ayuntamiento (https://sede.malaga.eu) Dirección postal Corres electrónica del Ayuntamiento (https://sede.mala                                                                                                    | inicia i Solicitadi - Documentar                                                                                                    |                                                                                                    |                                                                 |
| Nombre   Primer apellido   segundo apellido   En calidad de:   Interesado   Representante   Opciones de notificación :  Seleccione el medio por el que desea ser notificado  Se de Electrónica del Ayuntamiento (https://sede.malaga.eu)   Dirección postal   Dirección postal  Correo electrónico pael que desea ser notificado  Sede Electrónica del Ayuntamiento (https://sede.malaga.eu)   Dirección postal  Correo electrónica del Ayuntamiento (https://sede.malaga.eu)  Dirección postal  Correo electrónico del apuntamiento (https://sede.malaga.eu)  Correo electrónico pael que desea ser notificado  Correo electrónico pael que desea ser notificado  Correo electrónico pael que desea ser notificado  Correo electrónico pael que desea ser notificado  Correo electrónico pael que desea ser notificado  Correo electrónico pael que desea ser notificado  Correo electrónico pael que desea ser notificado  Correo electrónico pael que desea ser notificado  Correo electrónico pael que desea ser notificado  Correo electrónico pael que desea ser notificado  Correo electrónico pael que desea ser notificado  Correo electrónico pael que desea ser notificado  Correo electrónico pael que viso u otra  Información  Movil  Correo electrónico pael que viso u otra  Información  Movil  Correo electrónico pael que viso u otra  Correo electrónico pael que viso u otra  Información  Movil  Correo electrónico pael que viso u otra  Correo electrónico pael que viso u otra  Información  Movil  Correo electrónico pael que viso u otra  Correo electrónico pael que viso u otra  Correo electrónico pael que viso u otra  Correo electrónico pael que viso u otra  Correo electrónico pael que viso u otra  Información  Movil  Correo electrónico pael que viso u otra  Correo electrónico pael que viso u otra  Correo electrónico pael que viso u otra  Correo electrónico pael que viso u otra  Correo electrón                                                                                                    | Nombre       Image: Image: Image                                         | NIF/NIE                                                                                                    |                                                                                                    |                                                                 |
| Primer apellido segundo apellido En calidad de: interesado  Representante Cociones de notificación : Seleccione el medio por el que desea ser notificado Sede Electrónica del Ayuntamiento (https://sede.malaga.eu)  Dirección postal Cocreo el medio por el que desea ser notificado Sede Electrónica del Ayuntamiento (https://sede.malaga.eu)  Dirección postal Cocreo el medio por el que desea ser notificado Sede Electrónica del Ayuntamiento (https://sede.malaga.eu)  Dirección postal Cocreo el medio por el que desea ser notificado Cocreo electrónica del Ayuntamiento (https://sede.malaga.eu)  Dirección postal Cocreo electrónica posta aviso u otra información Wevil Cocreo electrónica posta aviso u otra información Metri  Cocreo electrónica posta aviso u otra información Metri  Cocreo electrónica posta aviso u otra información                                                                                 | Primer apellido<br>segundo apellido<br>En calidad de:  Interesado  Representante<br>Opciones de notificación:<br>seleccione el medio por el que desea ser notificado<br>Sede Electrónica del Ayuntamiento (https://sede.malaga.eu)  Dirección postal<br>Marca ElA/untamiento (https://sede.malaga.eu) Dirección postal<br>Sede Electrónica del Ayuntamiento (https://sede.malaga.eu) Dirección postal<br>Sede Electrónica del Ayuntamiento (https://sede.malaga.eu) Dirección postal<br>Sede Electrónica del Ayuntamiento (https://sede.malaga.eu) Dirección postal<br>Sede Electrónica del Ayuntamiento (https://sede.malaga.eu) Dirección postal<br>Dirección postal  Correo electrónico para tiviso u otra<br>Meivil  Correo electrónico para tiviso u otra<br>C.P. 29006 MALAGA (MALAGA) - ESPAÑA Editar<br>Sede Electrónica del Ayuntamiento (https://sede.malaga.eu) Dirección postal<br>C.P. 29006 MALAGA (MALAGA) - ESPAÑA Editar                                                                                                    | Nombre                                                                                                    |                                                                                                    |                                                                 |
| Segundo apelilido         En calidad de:         Interesado       Representante         Opciones de notificación :         Seleccione el medio por el que desea ser notificado         Sede Electrónica del Ayuntamiento (https://sede.malaga.eu)       Dirección postal         Ministrativo Correo el medio por el que desea ser notificado         Sede Electrónica del Ayuntamiento (https://sede.malaga.eu)       Dirección postal    Sede Electrónica del Ayuntamiento (https://sede.malaga.eu)          Dirección postal       Dirección postal    Correo electrónica del Ayuntamiento (https://sede.malaga.eu)          Ocoreo electrónica del Ayuntamiento (https://sede.malaga.eu)       Dirección postal    Correo electrónica participa participa partici                                                                                                    | Segundo apellido En calidad de:  Interesado  Representante  Opciones de notificación :  Selecione el medio por el que desea ser notificado Sede Electrónica del Ayuntamiento (https://sede.malaga.eu)  Dirección postal  Correo el que desea ser notificado Sede Electrónica del Ayuntamiento (https://sede.malaga.eu)  Dirección postal  Selecione el medio por el que desea ser notificado Sede Electrónica del Ayuntamiento (https://sede.malaga.eu)  Dirección postal  Selecione el medio por el que desea ser notificado Sede Electrónica del Ayuntamiento (https://sede.malaga.eu)  Dirección postal  Selecione el medio por el que desea ser notificado Sede Electrónica del Ayuntamiento (https://sede.malaga.eu)  Dirección postal  Selecione el medio por el que desea ser notificado Sede Electrónica del Ayuntamiento (https://sede.malaga.eu)  Dirección postal  Selecione el medio por el que desea ser notificado Sede Electrónica del Ayuntamiento (https://sede.malaga.eu)  Dirección postal  Selecione el medio por el que desea ser notificado Sede Electrónica del Ayuntamiento (https://sede.malaga.eu)  Dirección postal  Selecione el medio por el que desea ser notificado Sede Electrónica del Ayuntamiento (https://sede.malaga.eu)  Dirección postal  Selecione el medio por el que desea ser notificado Sede Electrónica del Ayuntamiento (https://sede.malaga.eu)  Dirección postal  Selecione el medio por el que desea ser notificado Sede Electrónica del Ayuntamiento (https://sede.malaga.eu)  Sede Electrónica del Ayuntamiento (https://sede.malaga.eu)  Sede Electrónica del Ayuntamiento (https://sede.malaga.eu)  Sede Electrónica del Ayuntamiento (https://sede.malaga.eu)  Sede Electrónica del Ayuntamiento (https://sede.malaga.eu)  Sede Electrónica del Ayuntamiento (https://sede.malaga.eu)  Sede Electrónica del Ayuntamiento (https://sede.malaga.eu)  Sede Electrónica del Ayuntamiento (https://sede.malaga.eu)  Sede Electrónica del Ayuntamiento (https://sede.malaga.eu)  Sede Electrónica del Ayuntamiento (https://sede.malaga.eu)  Sede Electrónica del Ayuntamiento | Primer apellido                                                                                                    | Z                                                                                                    |                                                                 |
| En calidad de: <ul> <li>Interesado</li> <li>Representante</li> </ul> Opciones de notificación :   Seleccione el medio por el que desea ser notificado <li>Sede Electrónica del Ayuntamiento (https://sede malaga.eu)</li> <li>Dirección postal</li> Image: Sede Electrónica del Ayuntamiento (https://sede malaga.eu)   Image: Sede Electrónica del Ayuntamiento (https://sede malaga.eu)                                                                                                    | En calidad de:   Interesado  Representante  Opciones de notificación :  Seleccione el medio por el que desea ser notificado  Sede Electrónica del Ayuntamiento (https://sede.malaga.eu)  Dirección postal  Correo el medio por el que desea ser notificado  Sede Electrónica del Ayuntamiento (https://sede.malaga.eu)  Dirección postal  correo el electrónica del Ayuntamiento (https://sede.malaga.eu)  Dirección postal  Correo el electrónica del Ayuntamiento (https://sede.malaga.eu)  Dirección postal  Correo electrónica del Ayuntamiento (https://sede.malaga.eu)  Dirección postal  Correo electrónica del Ayuntamiento (https://sede.malaga.eu)  Dirección postal  Correo electrónica del Ayuntamiento (https://sede.malaga.eu)  Dirección postal  Correo electrónica pasa ayuso u otra  Correo electrónica pasa ayuso u otra  Correo electrónica | Segundo apellido                                                                                                    |                                                                                                    |                                                                 |
| Correce electrónico para elecionar se electrónicamente con las Administraciones Públicas habrán de seleccionar medio de notificación electrónico de acuerdo con el afficulo 14 de<br>Sede Electrónico para eviso u otra  información  Dirección postal  Dirección postal  Dirección postal  Dirección postal  Correce electrónico para eviso u otra  Correce electrónico para eviso u otra  Correce electrónico para evi | Correo electrónico para aviso u otra  Sede Cicho postal  Correo electrónico para aviso u otra  Dirección postal  Correo electrónico para aviso u otra  Correo electrónico para aviso u otra  Correo electrónico para aviso u otra  Correo electrónico para aviso u otra  Correo electrónico para aviso u otra  Correo electrónico para aviso u otra  Correo electrónico para aviso u otra  Correo electrónico para aviso u otra  Correo electrónico para aviso u otra  Correo electrónico para aviso u otra  Correo electrónico para aviso u otra  Correo electrónico para aviso u otra  Correo electrónico para aviso u otra  Correo electrónico para aviso u otra  Enerción postal  Excuto AviIIIITAMIENTO DE MÁLAGA (MALAGA) - ESPAÑA Editar  Excuto AviIIIIIIIIIIIIIIIIIIIIIIIIIIIIIIIIIIII                                                                                                    | En calidad de:                                                                                                    | ● Interesado ○ Representante                                                                                                    |                                                                 |
| Seleccione el medio por el que desea ser notificado            Sede Electrónica del Ayuntamiento (https://sede.malaga.eu)         O Dirección postal             Modular             Modular                 M                                                                                                    | Opciones de notificación :         Seleccione el medio por el que desea ser notificado            Sede Electrónica del Ayuntamiento (https://sede.malaga.eu)         O Dirección postal             Modalage         Concons de notificación :             Sede Electrónica del Ayuntamiento         (https://sede.malaga.eu)         O Dirección postal             Sede Electrónica             Sede Electrónica del Ayuntamiento         (https://sede.malaga.eu)         O Dirección postal             Sede Electrónica del Ayuntamiento         (https://sede.malaga.eu)         O Dirección postal             Sede Electrónica del Ayuntamiento         (https://sede.malaga.eu)         O Dirección postal             Los vietos obligados a relacionarse electrónicamente con las Administraciones Públicas.             Sede Electrónica partiento         aviso u otra         información         Móvil                                                                                                    |                                                                                                    |                                                                                                    |                                                                 |
| Seleccione el medio por el que desea ser notificado <ul> <li>Sede Electrónica del Ayuntamiento (https://sede.malaga.eu)</li> <li>Dirección postal</li> </ul> <ul> <li>Máttaga</li> <li>El Ayuntamiento</li> <li>La Ciudad</li> <li>Sede Electrónica</li> </ul> Correo electrónica par laviso u otra <ul> <li>Información</li> <li>Móvil</li> </ul> Correo electrónica pastal <ul> <li>C.P. 29006 MALAGA (MALAGA) - ESPAÑA Editar</li> <li>Editar</li> <li>Batteriana</li> <li>C.P. 29006 MALAGA (MALAGA) - ESPAÑA Editar</li> <li> </li> </ul>                                                                                                    | Seleccione el medio por el que desea ser notificado <ul> <li>Sede Electrónica del Ayuntamiento (https://sede.malaga.eu)</li> <li>Dirección postal</li> </ul> Windiaga <ul> <li>El Ayuntamiento</li> <li>La Citudat</li> <li>Sede Electrónica</li> </ul> Opciones de notificación :                Sede Electrónica del Ayuntamiento (https://sede.malaga.eu)                Dirección postal            Sede Electrónica del Ayuntamiento (https://sede.malaga.eu)               Dirección postal                 Sede Electrónica del Ayuntamiento (https://sede.malaga.eu)               Dirección postal                 Correo electrónica del Ayuntamiento (https://sede.malaga.eu)               Dirección postal                 Correo electrónico past aviso u otra             información               martes                 Móvil               Cureo electrónico past aviso u otra                                                                                                    | Opciones de notific                                                                                                    | ación :                                                                                                    |                                                                 |
| Sede Electrónica del Ayuntamiento (https://sede.malaga.eu) O Dirección postal El Ayuntamiento La Ciudad Sede Electrónica Operational del Ayuntamiento La Ciudad Sede Electrónica Operational del Ayuntamiento (https://sede.malaga.eu) O Dirección postal Sede Electrónica del Ayuntamiento (https://sede.malaga.eu) O Dirección postal Sede Electrónica del Ayuntamiento (https://sede.malaga.eu) O Dirección postal Los vetos obligados a relacionarse electrónicamente con las Administraciones Públicas habrán de seleccionar medio de notificación electrónico de acuerdo con el artículo 14 d so/2015. to 1 de octubre, del Procedimiento Administrativo Común de las Administraciones Públicas. Correo electrónico par laviso u otra Información Móvil Dirección postal C.P. 29006 MALAGA (MALAGA) - ESPAÑA Editar                                                                                                    | <ul> <li>Sede Electrónica del Ayuntamiento (https://sede.malaga.eu) O Dirección postal</li> <li>Dirección postal</li> <li>Corco de notificación :</li> <li>Sede Electrónica del Ayuntamiento (https://sede.malaga.eu) O Dirección postal</li> <li>Sede Electrónica del Ayuntamiento (https://sede.malaga.eu) O Dirección postal</li> <li>Sede Electrónica del Ayuntamiento (https://sede.malaga.eu) O Dirección postal</li> <li>Corco electrónica del Ayuntamiento Administraciones Públicas habrán de seleccionar medio de notificación electrónico de acuerdo con el artículo 14 de las algo 10 to el que desa autoritativo Común de las Administraciones Públicas.</li> <li>Correo electrónico parte aviso u otra información</li> <li>Móvil</li> <li>Correo electrónico parte aviso u otra información</li> <li>C.P. 29006 MALAGA (MALAGA) - ESPAÑA Editar</li> </ul>                                                                                                    | Seleccione el medio por el que de                                                                                                    | sea ser notificado                                                                                                    |                                                                 |
| Correce electrónico para aviso u otra       Image: Sede Electrónico postal         Dirección postal       Correce electrónico postal         Dirección postal       Correce Malaga         Dirección postal       Correce electrónico para aviso u otra         Información       Correce electrónico postal         Dirección postal       Correce electrónico para aviso u otra         Información       Correce electrónico para aviso u otra         Móvil       Electrónico postal         Dirección postal       Correce electrónico para aviso u otra         Dirección postal       Correce para aviso u otra         Dirección postal       Correce para aviso u otra         Electrónico para aviso u otra       Image: Black and the para aviso u otra         Información       Electrónico para aviso u otra         Móvil       Electrónico para aviso u otra         Dirección postal       Correce electrónico para aviso u otra         Correce electrónico para aviso u otra       Image: Black and the para aviso u otra         Móvil       Electrónico para aviso u otra         Dirección postal       Correce electrónico para aviso u otra         Correce electrónico para aviso u otra       Electrónico para aviso u otra         Dirección postal       Correce electrónico para aviso u otra         Correce electrónico para aviso u                                                                                                    | Correo electrónico parte       aviso u otra         Información                                                                                                    |                                                                                                    |                                                                                                    |                                                                 |
| Correco electrónico para aviso u otra información  Móvil  Dirección postal  C.P. 29006 MALAGA (MALAGA) - ESPAÑA Editar  Birección postal  C.P. 29006 MALAGA (MALAGA) - ESPAÑA Editar                                                                                                    | Correo electrónico parta viso u otra información  Móvil  Dirección postal  Excendo a da da da da da da da da da da da da d                                                                                                    | Sede Electrónica del Ayuntamient                                                                                                    | lio (https://sede.malaga.ed) O Direction postal                                                                                                    |                                                                 |
| Seleccione el medio por el que desea ser notificado <ul> <li>Sede Electrónica del Ayuntamiento (https://sede.malaga.eu)</li> <li>Dirección postal</li> </ul> Los vetos obligados a relacionarse electrónicamente con las Administraciones Públicas habrán de seleccionar medio de notificación electrónico de acuerdo con el artículo 14 d<br>39/2010/te 1 de octubre, del Procedimiento Administrativo Común de las Administraciones Públicas.           Correo electrónico particulaviso u otra<br>información <ul> <li>Móvil</li> <li>Eccención postal</li> <li>C.P. 29006 MALAGA (MALAGA) - ESPAÑA Editar</li> </ul>                                                                                                    | Seleccione el medio por el que desea ser notificado  Sede Electrónica del Ayuntamiento (https://sede.malaga.eu) Dirección postal  Sede Electrónica del Ayuntamiento (https://sede.malaga.eu) Dirección postal  Soluctos obligados a relacionarse electrónicamente con las Administraciones Públicas habrán de seleccionar medio de notificación electrónico de acuerdo con el artículo 14 de la  Soluctos postal  Correo electrónico passivaviso u otra información  Móvil  Dirección postal  C.P. 29006 MALAGA (MALAGA) - ESPAÑA Editar  EXCMO. (XUINTAMIENTO DE MÁI AGA (JACON1142))                                                                                                    | Sede Electrónica del Ayuntamient     de Málaza     El Ayuntamiento                                                                                                    | ) La Ciudad Sede Electrónica                                                                                                    |                                                                 |
| Seleccione el medio por el que desea ser notificado            Sede Electrónica del Ayuntamiento (https://sede.malaga.eu)           Dirección postal             Los vetos obligados a relacionarse electrónicamente con las Administraciones Públicas habrán de seleccionar medio de notificación electrónico de acuerdo con el artículo 14 d         se/conse electrónico parte aviso u otra         información         Móvil             Dirección postal           Correo electrónico parte aviso u otra             Dirección postal           Correo electrónico parte aviso u otra             Dirección postal           Correo electrónico parte aviso u otra                                                                                                    | Seleccione el medio por el que desea ser notificado            Sede Electrónica del Ayuntamiento (https://sede.malaga.eu)           Dirección postal             Les vietos obligados a relacionarse electrónicamente con las Administraciones Públicas habrán de seleccionar medio de notificación electrónico de acuerdo con el artículo 14 de la         so/2010; te 1 de octubre, del Procedimiento Administrativo Común de las Administraciones Públicas.             Correo electrónico participaviso u otra         información         Móvil             Dirección postal             Correo electrónico participaviso u otra             n             Correo electrónico participaviso u otra             n             Dirección postal             Correo electrónico participaviso u otra             n             Carreo electrónico participaviso u otra             Correo electrónico participaviso u otra             Correo electrónico participaviso u otra             Correo electrónico participaviso u otra             Correo electrónico participaviso u otra             Correo electrónico participaviso u otra             Correo electrónico participaviso u otra                                                                                                    | Sede Electrónica del Ayuntamient     Ayuntamiento     El Ayuntamiento     El Ayuntamiento                                                                                                    | La Cludad Sede Electrónica                                                                                                    |                                                                 |
| Los vetos obligados a relacionarse electrónicamente con las Administraciones Públicas habrán de seleccionar medio de notificación electrónico de acuerdo con el artículo 14 d<br>39/2015/te 1 de octubre, del Procedimiento Administrativo Común de las Administraciones Públicas.<br>Correo electrónico partaviso u otra managemento Administraciones Públicas.<br>Móvil Editar<br>Dirección postal CALESCON MALAGA (MALAGA) - ESPAÑA Editar                                                                                                    | Los vetos obligados a relacionarse electrónicamente con las Administraciones Públicas habrán de seleccionar medio de notificación electrónico de acuerdo con el artículo 14 de la<br>39/2014 e otubre, del Procedimiento Administrativo Común de las Administraciones Públicas.<br>Correo electrónico particulos u otra<br>información<br>Móvil<br>Dirección postal<br>C.P. 29006 MALAGA (MALAGA) - ESPAÑA Editar<br>EXCMO. AVI INTAMIENTO DE MÁI AGA (J. ACON142)                                                                                                    | <ul> <li>Sede Electrónica del Ayuntamiento<br/>de Málaga</li> <li>El Ayuntamiento</li> <li>Opciones de notifica</li> </ul>                                                                                                    | La Ciudad Sede Electrónica                                                                                                    |                                                                 |
| Correo electrónico para sviso u otra monos duministrativo Común de las Administraciones Públicas.                                                                                                    | Correo electrónico para aviso u otra<br>información<br>Móvil<br>Dirección postal<br>C.P. 29006 MALAGA (MALAGA) - ESPAÑA Editar<br>EVCINO AVI INTAMIENTO DE MÁI AGA (J A2201142)                                                                                                    | Sede Electrónica del Ayuntamiento<br>Contentinento<br>Contentine | La Cludad Sede Electrónica      Actión :      sea ser notificado     Olitos/isede malaga eu)      Dirección postal                                                                                                    |                                                                 |
| Correo electrónico para aviso u otra<br>información     Información       Móvil     6       Dirección postal     CALEGO MALAGA (MALAGA) - ESPAÑA Editar                                                                                                    | Correo electrónico paraviso u otra información<br>Móvil Editar<br>Dirección postal CALEGA (MALAGA) - ESPAÑA Editar                                                                                                    | Sede Electrónica del Ayuntamiento     de Malago     El Ayuntamiento     Opciones de notifica     Seleccione el medio por el que des     Sede Electrónica del Ayuntamiento     Sede Electrónica del Ayuntamiento     Sede Electrónica del Ayuntamiento                                                                                                    | La Cludad Sede Electrónica      La Cludad Sede Electrónica  acción :  acea ser notificado o (https://sede.malaga.eu) O Dirección postal  electrónicamento con las Administraciones Diblicas bobrán do seleccionar medio do s                                                                                               | villeación electrónice de acuerde can el artículo 14 de la Le   |
| Correo electrónico paraviso u otra<br>información     Información       Móvil     6       Dirección postal     CALESCUESCUESCUESCUESCUESCUESCUESCUESCUESCU                                                                                                    | Correo electrónico para aviso u otra<br>información<br>Móvil<br>Dirección postal<br>C.P. 29006 MALAGA (MALAGA) - ESPAÑA Editar<br>EXCNO. AVI INTAMIENTO DE MÁLAGA (LACONTIAS)                                                                                                    | Sede Electrónica del Ayuntamiento     de Malago     El Ayuntamiento     Opciones de notifica     Sede cliectrónica del Ayuntamiento     Sede Electrónica del Ayuntamiento     Los teletos obligados a relacionarse e     Sede Delectrónica del Ayuntamiento                                                                                                    | La Cludad Sede Electrónica      La cludad Sede Electrónica  acción :  acea ser notificado o (https://sede.malaga.eu) O Dirección postal  electrónicamente con las Administraciones Públicas habrán de seleccionar medio de n imiento Administrativo Común de las Administraciones Públicas.                                | otificación electrónico de acuerdo con el artículo 14 de la Ley |
| Información<br>Móvil<br>Dirección postal<br>C.R. 29006 MALAGA (MALAGA) - ESPAÑA<br>C.R. 29006 MALAGA (MALAGA) - ESPAÑA<br>Editar                                                                                                    | información       Móvil       Dirección postal       C.P. 29006 MALAGA (MALAGA) - ESPAÑA       Editar                                                                                                    | Sede Electrónica del Ayuntamient     El Ayuntamiento     Dpciones de notifica     Seleccione el medio por el que des     Sede Electrónica del Ayuntamiento     Los vietos obligados a relacionarse el     39/2016. re 1 de octubre, del Procedi                                                                                                    | La Cludad Sede Electrónica      La Cludad Sede Electrónica  actión :  sea ser notificado o (https://sede.malaga.eu) O Dirección postal electrónicamente con las Administraciones Públicas habrán de seleccionar medio de n imiento Administrativo Común de las Administraciones Públicas.                                  | otificación electrónico de acuerdo con el artículo 14 de la Ley |
| Movil<br>Dirección postal<br>C.P. 29006 MALAGA (MALAGA) - ESPAÑA Editar                                                                                                    | Movil<br>Dirección postal<br>C.P. 29006 MALAGA (MALAGA) - ESPAÑA Editar<br>EXCINO. AXUNTAMIENTO DE MÁLAGA (LADOD1142)                                                                                                    | Sede Electrónica del Ayuntamient     Concentration     Concentration     Concentration     Concentration     Concentration     Concentration     Concentration                                                                                                    |                                                                                                    | otificación electrónico de acuerdo con el artículo 14 de la Ley |
| Dirección postal CALES ANDEL A DE LA CALE DE LA CALE DE | Dirección postal CALEGO ANUNTAMIENTO DE MÁLAGA (LADODITA)                                                                                                    | Sede Electrónica del Ayuntamiento     de Malaga     El Ayuntamiento     Opciones de notifica     Seleccione el medio por el que dess     Sede Electrónica del Ayuntamiento     Los nigetos obligados a relacionarse e     39/2015, e 1 de octubre, del Procedi     Correo electrónico par aviso u información                                                                                                    |                                                                                                    | otificación electrónico de acuerdo con el artículo 14 de la Ley |
| C.P. 29006 MALAGA (MALAGA) - ESPAÑA Editar                                                                                                    | C.P. 29005 MALAGA (MALAGA) - ESPAÑA Editar                                                                                                    | Sede Electrónica del Ayuntamient     de Mélago     El Ayuntamiento     Opciones de notifica     Seleccione el medio por el que des     Sede Electrónica del Ayuntamiento     Los nuetos obligados a relacionarse el     say/2015; e 1 de octubre, del Procedi     Información     Móvil                                                                                                    | La Cludad Sede Electrónica      La Cludad Sede Electrónica      ación :      isea ser notificado     o (https://sede.malaga.eu) O Dirección postal electrónicamente con las Administraciones Públicas habrán de seleccionar medio de n imiento Administrativo Común de las Administraciones Públicas.      totra     forma | plificación electrónico de acuerdo con el artículo 14 de la Ley |
|                                                                                                    |                                                                                                    | Sede Electrónica del Ayuntamient     Correo electrónica del Ayuntamiento     Sede Electrónica del Ayuntamiento     Opciones de notifica     Sede Electrónica del Ayuntamiento     Los nietos obligados a relacionarse e     Soyotos nel 1 de octubre, del Procedi     Información     Móvil     Dirección postal                                                                                                    |                                                                                                    | otificación electrónico de acuerdo con el artículo 14 de la Ley |
|                                                                                                    | EXCMO AVUNTAMIENTO DE MÁLAGA (LA0001142)                                                                                                    | Sede Electrónica del Ayuntamient     Control de Malago     El Ayuntamiento     Opciones de notifica     Sede Electrónica del Ayuntamiento     Sede Electrónica del Ayuntamiento     Loss letos obligados a relacionarse e     39/2015/01-1 de octubre, del Procedi     Información     Móvil     Dirección postal                                                                                                    | La Cludad       Sede Electrónica         ación :                                                                                                    | otificación electrónico de acuerdo con el artículo 14 de la Ley |

| Ayuntamiento El Ayuntamiento de Málaga                | La Ciudad Sede Electrónica  |                           |                     |
|-------------------------------------------------------|-----------------------------|---------------------------|---------------------|
| Solicitud del libro-regi<br>Atmósfera)                | stro para APCA (Actividades | Potencialmente Contaminad | loras de la         |
| Trámite                                               |                             |                           | Requisitos Técnicos |
| Inicio Solicitud Documentación                        | Firma                       |                           |                     |
| Interesado                                            |                             |                           |                     |
| Datos del Libro                                       |                             |                           |                     |
| Nº. del Libro *<br>Nº. total de libros en el centro * |                             |                           |                     |
| Titular de la empresa                                 |                             |                           |                     |
| D.N.I. / N.I.F. / N.I.E. *                            |                             |                           |                     |
| Nombre *                                              |                             |                           |                     |

Datos del Libro: Indicamos Nº del libro y cuántos libros hay en el Centro de trabajo

# Cuarto paso del trámite: Adjuntamos la documentación requerida

| -                                                  |                                                                                |                                                                             |                                                                                                    | -                  |
|----------------------------------------------------|--------------------------------------------------------------------------------|-----------------------------------------------------------------------------|----------------------------------------------------------------------------------------------------|--------------------|
| <b>i</b> Trái                                      | nite                                                                           |                                                                             |                                                                                                    | Requisitos Técnico |
| Inicio                                             | Solicitud                                                                      | Documentación                                                               | Firma                                                                                                    |                    |
|                                                    |                                                                                |                                                                             |                                                                                                    |                    |
| La sum                                             | a total del tamai                                                              | año de los docume                                                           | ntos aportados no puede superar el máximo de 50 Mb.                                                                                                    |                    |
| La sum                                             | a total del tama<br><b>mentaci</b> o                                           | año de los docume<br>ón Adiciol                                             | ntos aportados no puede superar el máximo de 50 Mb.<br>Nal                                                                                                    |                    |
| La sum<br>Docu                                     | a total del tama<br>mentació<br>partado puede a                                | año de los docume<br>IÓN Adiciol<br>adjuntarse cualqui                      | ntos aportados no puede superar el máximo de <b>50 Mb.</b><br><b>nal</b><br>er otra documentación que se estime oportuna.                                                              |                    |
| La sum<br>Docu<br>En este a<br>Jna vez r           | a total del tama<br>mentacio<br>partado puede a<br>ealizada la preso           | año de los docume<br>Ón Adicio<br>adjuntarse cualqui<br>sentación puede ap  | intos aportados no puede superar el máximo de 50 Mb.<br>nal<br>er otra documentación que se estime oportuna.<br>portarse más documentación adicional desde Mi Carpeta .                |                    |
| La sum<br>Docu<br>En este a<br>Jna vez r<br>Adicio | na total del tama<br>mentacio<br>partado puede a<br>ealizada la prese<br>nal 1 | año de los docume<br>ión Adicio<br>adjuntarse cualqui<br>sentación puede aj | entos aportados no puede superar el máximo de 50 Mb.<br>nal<br>er otra documentación que se estime oportuna.<br>portarse más documentación adicional desde Mi Carpeta .<br>Adicional 1 |                    |

## Quinto paso del trámite PROCEDEMOS A FIRMAR LA SOLICITUD

Comprobamos que tengamos instalado en nuestro equipo software AUTOFIRMA

| Ayuntamiento<br>de Málaga | Sede Electrónica            |  |
|---------------------------|-----------------------------|--|
|                           | Firma con certificado local |  |
|                           |                             |  |

Advertencia: La firma se va a realizar con AutoFirma. Asegúrese de tener instalado AutoFirma 1.5 o superior,

Cancelar

### Sexto paso del trámite

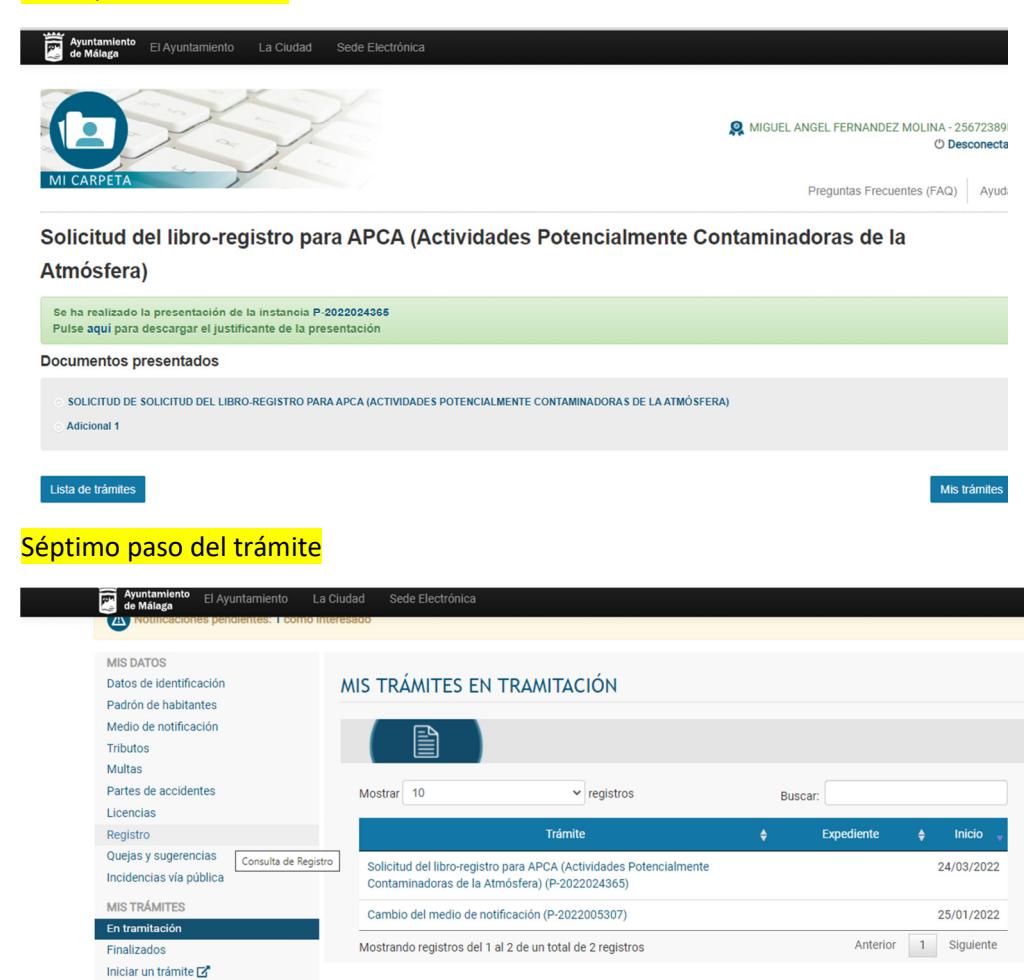

## Octavo paso del trámite

MIS REPRESENTACIONES

Comprobamos que la solicitud ha sido tramitada correctamente.

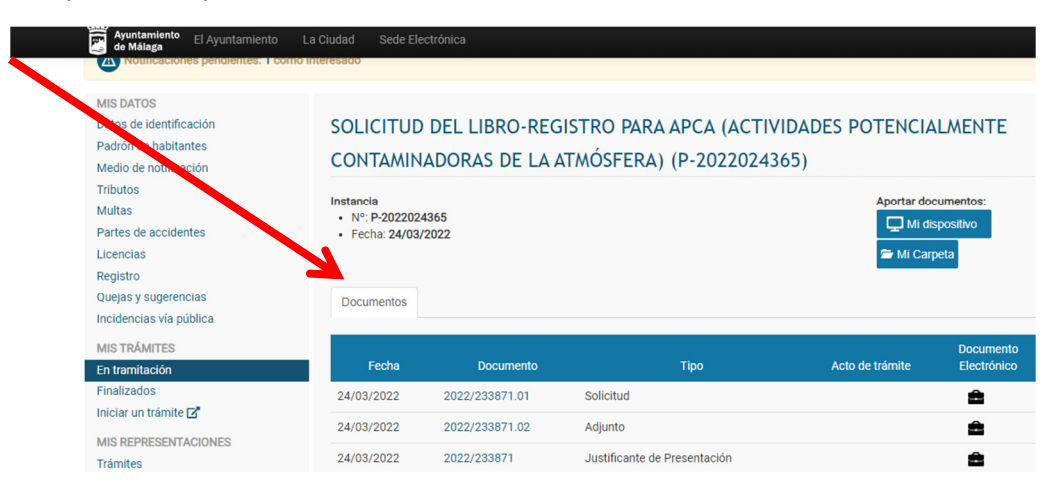

4º PASO: PARA CUMPLIR CON LA OBLIGACION ANUAL/5 AÑOS DE PRESENTAR A LA ADMINISTRACION LOS CONTROLES DE EMISIÓN AL AIRE DE SUSTANCIAS POTENCIALMENTE CONTAMINADORAS

Tramite para incluir cada año/5 años los controles actualizados de la emisión de sustancias durante la actividad

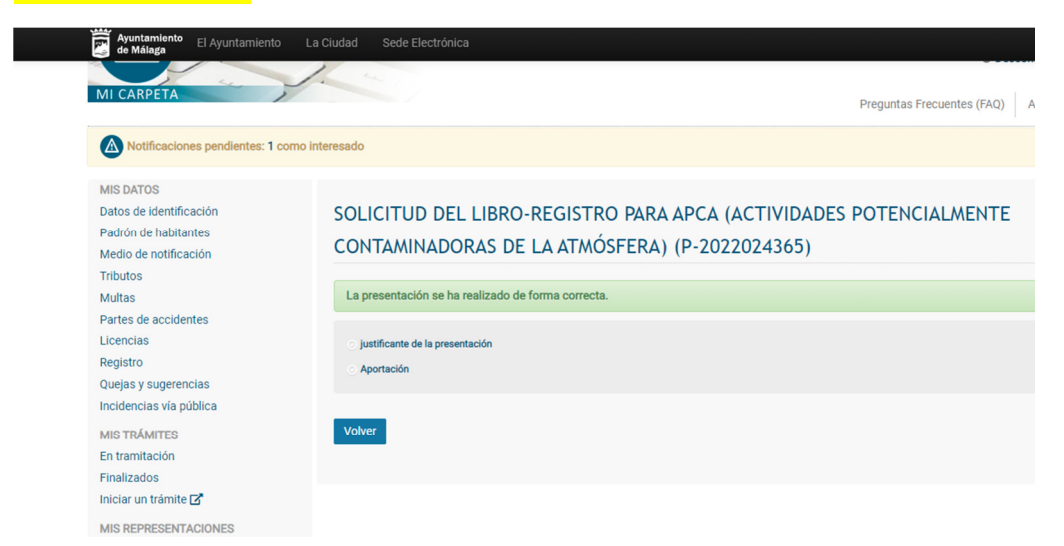

Cuando el interesado tenga que aportar -en su obligaciones normativas periódicas establecidas (cada año/ o cada 5 años)- documentos de análisis de control de emisión de sustancias potencialmente contaminadoras de la atmósfera.

Pinchamos en el apartado **Mi dispositivo** y seleccionamos los ficheros donde se encuentran los controles periódicos que queremos presentar como cumplimiento de las obligaciones normativas establecidas.

| Medio de notificación                                               | CONTAMIN                                       | ADORAS DE LA   | ATMÓSFERA) (P-20220243       | 65)                              |                                   |
|---------------------------------------------------------------------|------------------------------------------------|----------------|------------------------------|----------------------------------|-----------------------------------|
| Tributos<br>Multas<br>Partes de accidentes<br>Licencias<br>Registro | Instancia<br>• Nº: P-202202<br>• Fecha: 24/03, | 4365<br>/2022  |                              | Aportar do<br>🖵 Mi d<br>🚝 Mi Car | icumentos:<br>ispositivo<br>rpeta |
| Quejas y sugerencias<br>Incidencias vía pública                     | Documentos                                     |                |                              |                                  |                                   |
| MIS TRÁMITES                                                        | Facha                                          | Documento      | Tino                         | Acto de trámite                  | Documen                           |
| En tramitación                                                      | T Cond                                         | Documento      | npo                          | Acto de trainite                 | Licetionic                        |
| Finalizados                                                         | 24/03/2022                                     | 2022/233878.01 | Aporte                       |                                  | ŝ                                 |
|                                                                     | 24/03/2022                                     | 2022/233878    | Justificante de Presentación |                                  | â                                 |
| MIS REPRESENTACIONES<br>Trámites                                    | 24/03/2022                                     | 2022/233871.01 | Solicitud                    |                                  | â                                 |
| Notificaciones                                                      | 24/03/2022                                     | 2022/233871.02 | Adjunto                      |                                  | â                                 |
| Notificaciones                                                      |                                                |                |                              |                                  | ~                                 |